## Vnitřní video jednotky VTH

## SIP2.0

## Instalační a uživatelský manuál

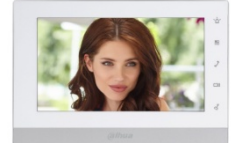

VTH1550CH-S2

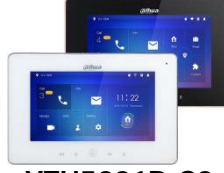

VTH5221D-S2 VTH5221DW-S2

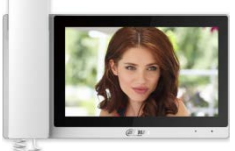

VTH5221EW-H VTH5421EW-H

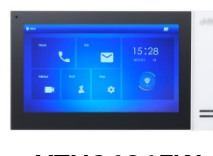

VTH2421FW VTH2421FW-P

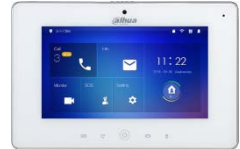

VTH5221DW-C-S2 VTH5221D-C-S2

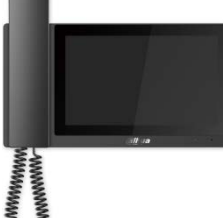

VTH5221E-H VTH5421E-H

Vnitřní IP video jednotky

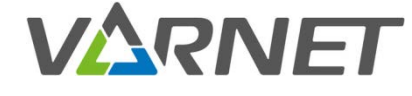

VARNET, spol. s.r.o., U Obůrky 5, 674 01 TŘEBÍČ, tel.: 565 659 600 technická linka 565 659 635 (pracovní doba 7:00 – 15:30) www.varnet.cz evs@varnet.cz

Tato dokumentace je vytvořena pro potřeby společnosti VARNET s.r.o. a jejích zákazníků. Dokumentace je určena pouze a výhradně pro řádně proškolené pracovníky. Žádná její část nesmí být dále jakkoli šířena nebo dále zveřejňována bez předchozího písemného souhlasu společnosti VARNET. Přestože bylo vynaloženo veškeré úsilí, aby informace v tomto manuálu byly úplné a přesné, nepřebírá naše firma žádnou odpovědnost v důsledku vzniklých chyb nebo opomenutí. Společnost VARNET si vyhrazuje právo uvést na trh zařízení se změněnými softwarovými nebo hardwarovými vlastnostmi kdykoliv a bez předchozího upozornění.

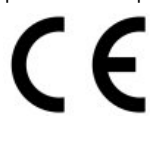

Dokumentace vytvořena dne: 6.5.2020 Poslední aktualizace dne: 2.10.2020

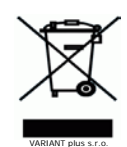

Vždy si zkontrolujte aktuálnost manuálu na webu <u>www.varnet.cz</u> v kartě "Ke stažení" u daného výrobku!

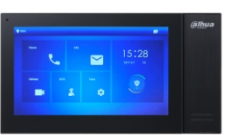

VTH2421FB VTH2421FB-P

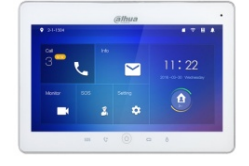

VTH5241DW-S2

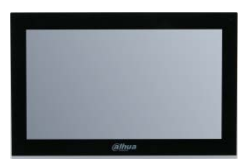

VTH5441G

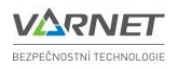

## 1 Obsah

| 1<br>2      | Obsa<br>Techi                                               | h<br>nické parametry                                                                                | 2<br>3                   |
|-------------|-------------------------------------------------------------|----------------------------------------------------------------------------------------------------|--------------------------|
|             | 2.1<br>2.2<br>2.3<br>2.4                                    | Rozměry<br>Specifikace a parametry<br>Montáž<br>Zapojení                                            | 3<br>4<br>4<br>5         |
| 3<br>4<br>5 | První<br>Hlavr<br>Nasta                                     | spuštění<br>ní obrazovka<br>avení                                                                   | 6<br>7<br>8              |
| į           | 5.1                                                         | Instalační nastavení                                                                                | 8                        |
|             | 5.1.1<br>5.1.2<br>5.1.3<br>5.1.4<br>5.1.5<br>5.1.6<br>5.1.7 | Síť<br>Nastavení VTH<br>Server SIP<br>Nastavení VTO<br>Hledat zařízení<br>Výchozí<br>Obnovit zprávu | 8<br>9<br>10<br>10<br>12 |
| Į           | 5.2                                                         | Uživatelské nastavení1                                                                              | 13                       |
|             | 5.2.1<br>5.2.2<br>5.2.3<br>5.2.4<br>5.2.5<br>5.2.6<br>5.2.6 | Zvonění                                                                                             | 3<br>4<br>5<br>17<br>19  |
| 6           | Hovo                                                        | rv                                                                                                  | 22                       |
|             | 5.1<br>5.2<br>5.3                                           | Hovory                                                                                              | 22<br>23<br>23           |
| 7           | Moni                                                        | torování2                                                                                           | 24                       |
| -           | 7.1<br>7.2<br>7.3                                           | Dveře                                                                                               | 24<br>24<br>25           |
| 8           | Zpráv                                                       | vy2                                                                                                 | 25                       |
|             | 3.1<br>3.2<br>3.3<br>3.4                                    | Alarm                                                                                               | 25<br>25<br>26<br>26     |
| 9           | SOS                                                         |                                                                                                    | 26                       |
| 10<br>11    | Př<br>Za                                                    | rijem hovoru                                                                                        | 27<br>28                 |

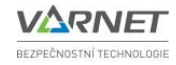

#### 2 Technické parametry 2.1 Rozměry 12 220 221,5 21,5 22 ÷ z 2 119,6 126 3 VTH2421FW, VTH2421FW-P VTH1550CH-S2 VTH2421FB, VTH2421FB-P 21 215 0 Mhua 65,5 140 505 C () C1 () 236 44 VTH5221D-S2, VTH5221DW-S2, VTH5221E-H, VTH5221EW-H VTH5221D-C-S2, VTH5221DW-C-S2 VTH5421E-H, VTH5421EW-H 30,2 3 ,21,1 224 265 Olima 180 170 126 945 C (O) C (O) 21,2 VTH5241DW-S2 VTH5441G

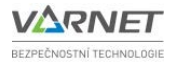

#### 2.2 Specifikace a parametry

|                 |                      |       |                       |                   |                     |           | P                  | arametr               |                        |                |                 |                       |                               |
|-----------------|----------------------|-------|-----------------------|-------------------|---------------------|-----------|--------------------|-----------------------|------------------------|----------------|-----------------|-----------------------|-------------------------------|
| Typové označení | Velikost<br>displeje | Barva | Napájení <sup>1</sup> | WiFi <sup>2</sup> | Kamera <sup>3</sup> | Sluchátko | Paměť <sup>4</sup> | Rozlišení<br>displeje | Spotřeba<br>(klid/max) | alarm<br>vstup | alarm<br>výstup | Protokol,<br>Ethernet | Prostředí,<br>teplotní rozsah |
| VTH1550CH-S2    | 7"                   | bílá  | VITNIC                |                   |                     |           | slot               | 800 x 480             | 1,5 W / 7 W            | 6x             | 1x              | CID                   | unitění                       |
| VTH2421FB       | 7"                   | černá | 10604                 | NE                | NE                  | NE        | bez                | 1024 × 600            | 4 14 / 7 14            | <b>C</b> 11    | 1x              | 51P,<br>10/100M       | -10° až ±55°C                 |
| VTH2421FW       | 7"                   | bílá  | 1000A                 |                   |                     |           | paměti             | 1024 X 000            | 1 00 / 7 00            | UX.            |                 |                       | -10 az +55 C                  |
| VTH2421FB-P     | 7"                   | černá | DoE                   | NE                | NE                  | NE        | vnitřní,           | 1024 v 600            | 1 M / 6 M              | 6v             | 11              | SIP,                  | vnitřní,                      |
| VTH2421FW-P     | 7"                   | bílá  | PUE                   | INE               | INE                 | INE       | 8GB                | 1024 X 600            | 4 W / 6 W              | 0X             | 17              | 10/100M               | -10° až +55°C                 |
| VTH5221D-S2     | 7"                   | černá | DoE                   |                   | NE                  | NE        | clot               | 1024 v 600            | 1 \\\ / 7 \\\          | 6 v            | 11              | SIP,                  | vnitřní,                      |
| VTH5221DW-S2    | 7"                   | bílá  | PUE                   | ANU               | INE                 | INE       | SIOL               | 1024 X 000            | 1 00 / 7 00            | 0.4            | 17              | 10/100M               | -10° až +55°C                 |
| VTH5221D-C-S2   | 7"                   | černá | Der                   | 4110              |                     | NE        | dat                | 1024 × 600            | 1 \A/ / 7 \A/          | 6.4            | 1.              | SIP,                  | vnitřní,                      |
| VTH5221DW-C-S2  | 7"                   | bílá  | POE                   | ANU               | ANU                 | ANO NE    | SIUL               | 1024 X 000            | 1 00 / 7 00            | σx             | 17              | 10/100M               | -10° až +55°C                 |
| VTH5221E-H      | 7"                   | černá | Der                   |                   |                     | 410       | dat                | 1024 × 600            |                        | 6.4            | 1.4             | SIP,                  | vnitřní,                      |
| VTH5221EW-H     | 7"                   | bílá  | POE                   | INE               | INE                 | ANO       | SIOL               | 1024 X 600            | 3,3 VV / 5 VV          | бх             | IX              | 10/100M               | -10° až +55°C                 |
| VTH5241E-H      | 7"                   | černá | PoF                   | NE                | NE                  |           | slot               | 1024 x 600            | 2 \\/ / 5 \\/          | 67             | 1v              | SIP,                  | vnitřní,                      |
| VTH5241EW-H     | 7"                   | bílá  | FUL                   | INL               | INL                 | ANO       | SIUL               | 1024 X 600            | 2 \v / 5 \v            | 0.             | 17              | 10/100M               | -10° až +55°C                 |
| VTH5441G        | 10"                  | černá | PoE                   | NE                | NE                  | NE        | vnitřní,<br>8GB    | 1024 x 600            | 1,5 W / 8 W            | 6x             | 1x              | SIP,<br>10/100M       | vnitřní,<br>-10° až +55°C     |
| VTH5241DW-S2    | 10"                  | bílá  | PoE                   | ANO               | NE                  | NE        | slot               |                       | 1,5 W / 7 W            |                |                 |                       |                               |

Poznámky:

1) Napájení, všechny monitory lze napájet lokálně pomocí zdroje 12 V DC / 1 A nebo vzdáleně pomocí PoE switchů.

• VTNS1060A = switch VTNS1060A (pasivní PoE, není kompatibilní s normou IEEE 802.3af), vzdálenost max. 50 metrů.

• **PoE** = klasický PoE switch (kompatibilní s normou IEEE802.3af)

2) standard IEEE 802.11b/g/n

3) snímač 1/4" 1 MP CMOS, úhel záběru D: 125° H: 105°, objektiv 2,2mm (kamera pouze pro interkom mezi monitory)
4) slot na microSD kartu, maximální kapacita karty 32 GB

#### 2.3 Montáž

Pro jednotku vyberte vhodné umístění uvnitř budovy, pod jednotkou musí být dostatečný prostor pro propojení přívodních vodičů **(doporučujeme použít instalační krabici např. KO68)**. Jednotka se montuje na povrch pomocí přiloženého držáku.

- Namontujte plechový držák na vhodné místo tak, aby šipka na držáku směřovala směrem vzhůru.
- 2. Propojte vodiče dle schématu, zapojte jednotku na konektory.
- 3. Monitor nasaďte na držák a posunem dolů jej na držáku upevněte.

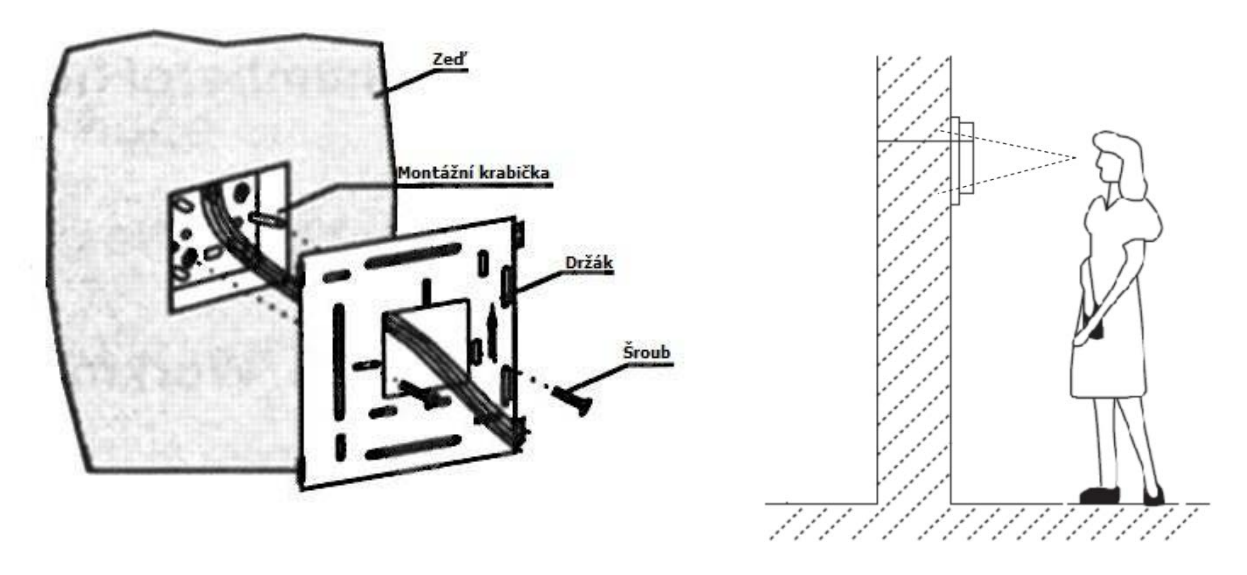

Je vhodné zvolit takové umístění, aby všichni, kteří budou monitor používat, měli optimální pohled na obrazovku (zvolit kompromis mezi nejmenším a největším uživatelem).

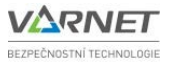

#### 2.4 Zapojení

Na různých typech monitorů je pozice jednotlivých svorek na zadním panelu různá, ale funkcionalita je stejná.

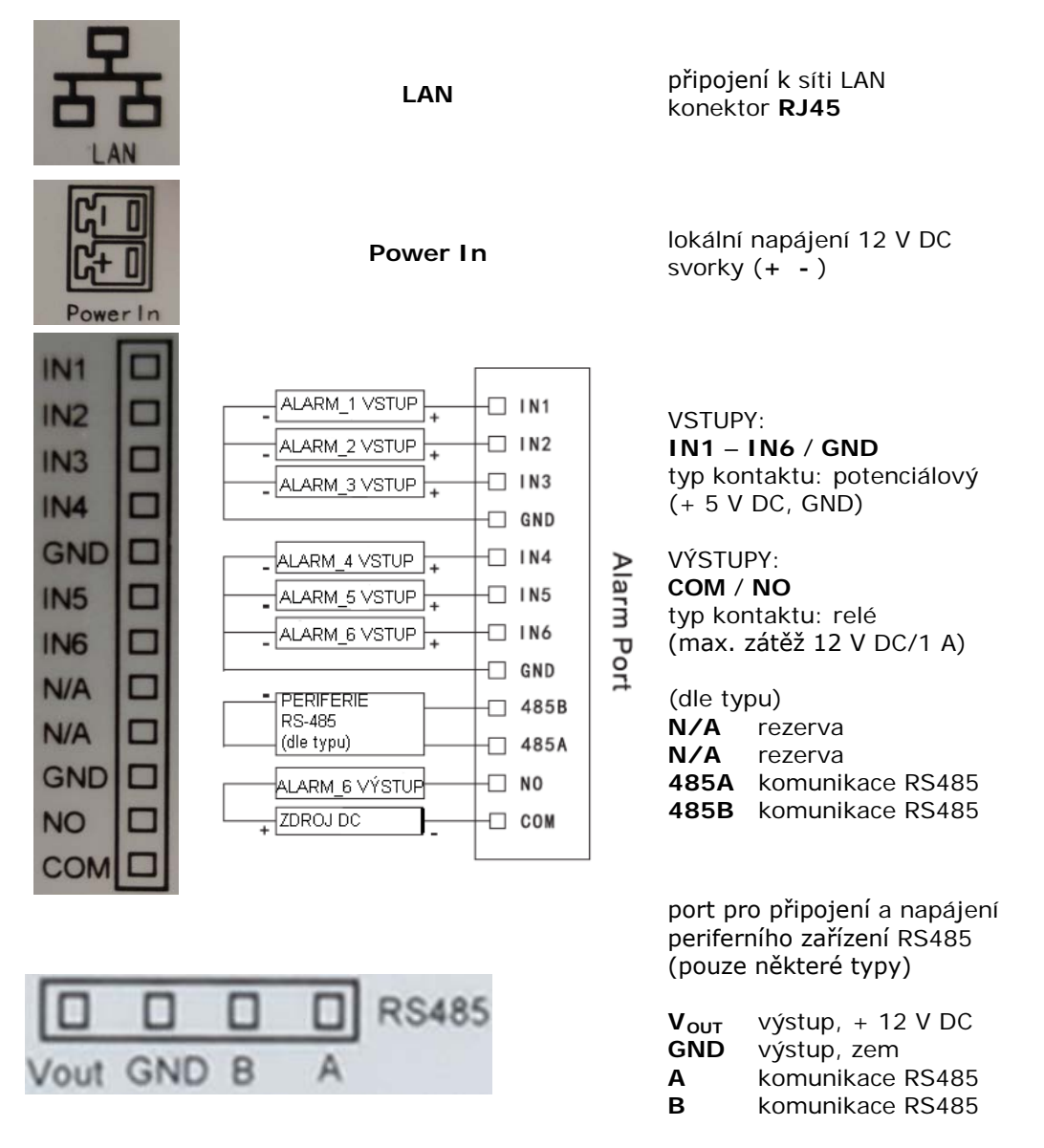

max. odběr zátěže 100 mA

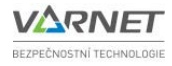

#### 3 První spuštění

1) Připojte monitor k síti a přiveďte napájení (dle typu monitoru).

2) Vyčkejte, než se monitor spustí.

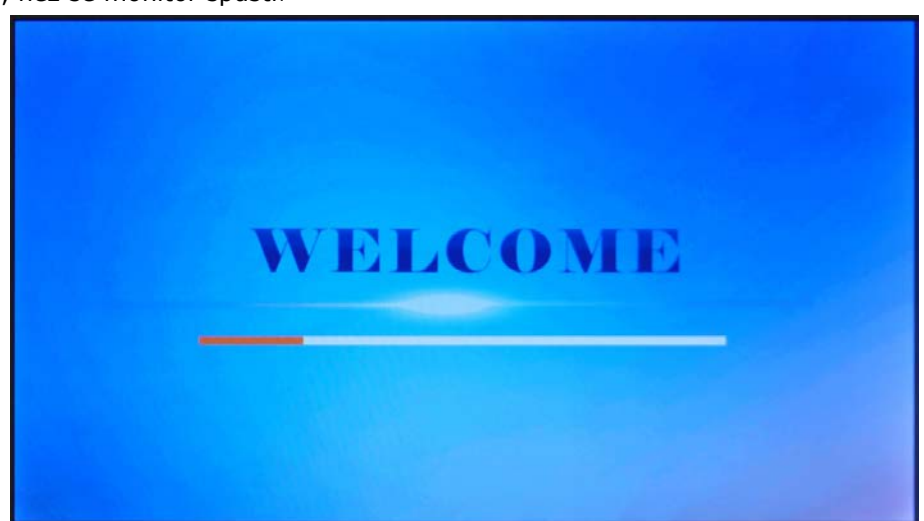

3) Stisknutím tlačítka **"English**" se zobrazí seznam jazyků, vyberte **"Čeština**" a potvrďte stiskem **"OK**".

| Please | a select language, and then click OK! |  |
|--------|---------------------------------------|--|
|        | English                               |  |
|        |                                       |  |
|        | ОК                                    |  |
|        |                                       |  |
|        |                                       |  |

4) Zobrazí se obrazovka **"Inicializace zařízení**" – zadejte heslo, zopakujte zadání hesla a vyplňte e-mail pro případnou obnovu zapomenutého hesla (údaje si pečlivě uschovejte)

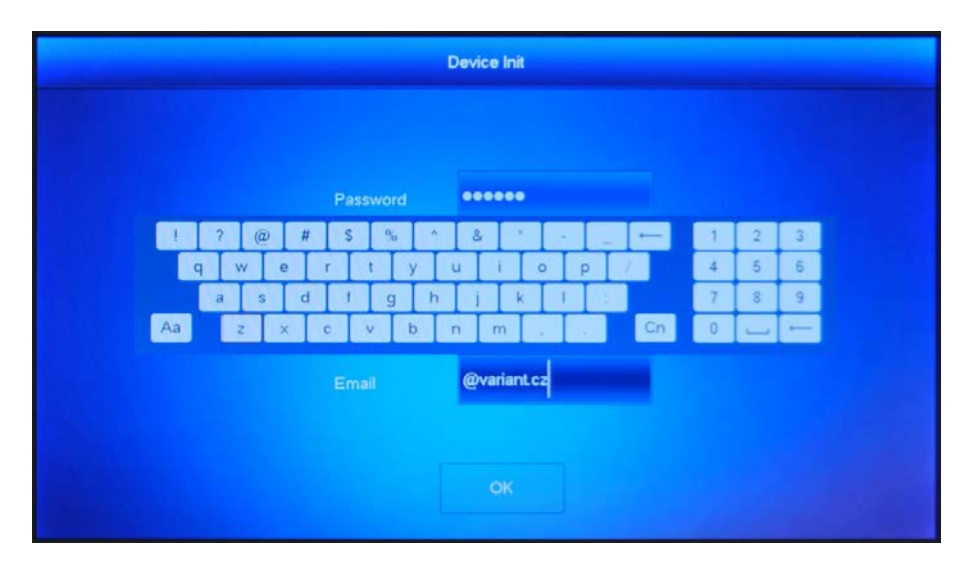

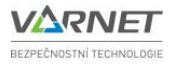

#### 4 Hlavní obrazovka

Ovládání a nastavení monitorů se provádí pomocí OSD menu na dotykové obrazovce. Text a číslice se zadávají pomocí zobrazené softwarové klávesnice.

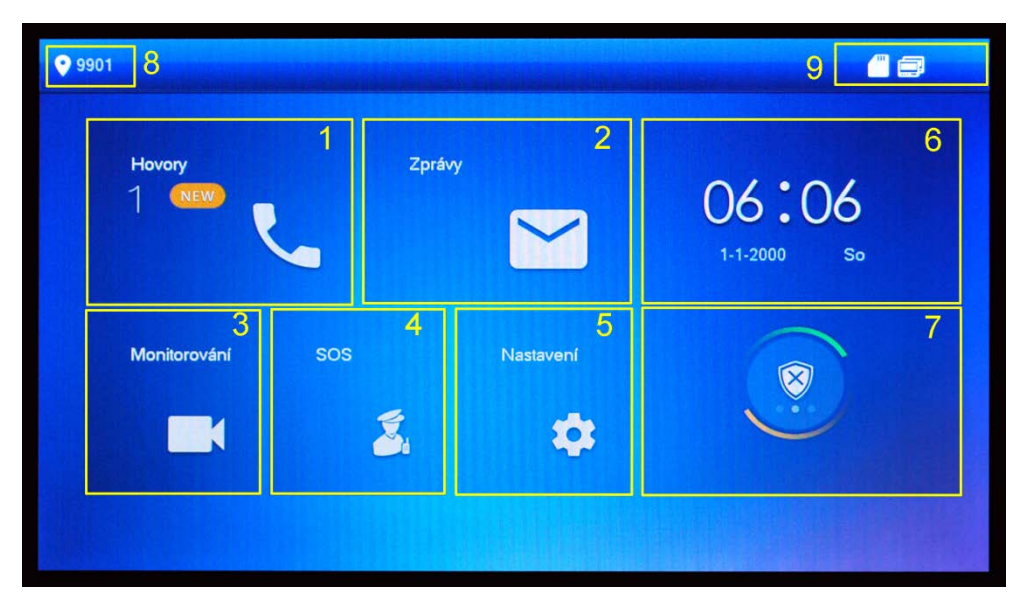

- 1 Výpis hovorů, volání uživatelů, kontakty
- 2 Zprávy od recepce
- 3 Monitorování venkovní jednotky, IPC
- 4 Volání na recepci
- 5 Nastavení

Popis ikon:

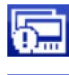

Ikona kabelového připojení – zařízení není připojeno k drátové síti

Ikona kabelového připojení – zařízení je připojeno k drátové síti

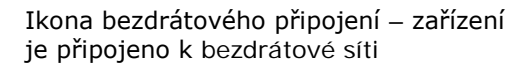

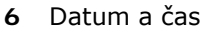

- 7 Alarm
- 8 Číslo místa / vyzváněcí adresa
- 9 Stavový panel s ikonami

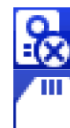

Není registrace k SIP serveru

Detekováno vložení microSD karty

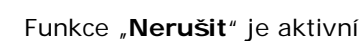

Instalační a uživatelský manuál vnitřních jednotek VTH

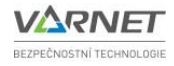

#### 5 Nastavení

V nastavení monitoru existují dvě úrovně – instalační a uživatelské. Hesla mohou být stejná.

#### 5.1 Instalační nastavení

Do instalačního nastavení vstoupíme pomocí dotykové obrazovky podržením tlačítka "Nastavení" déle než 6 sekund, poté se objeví obrazovka "**Ověření hesla**".

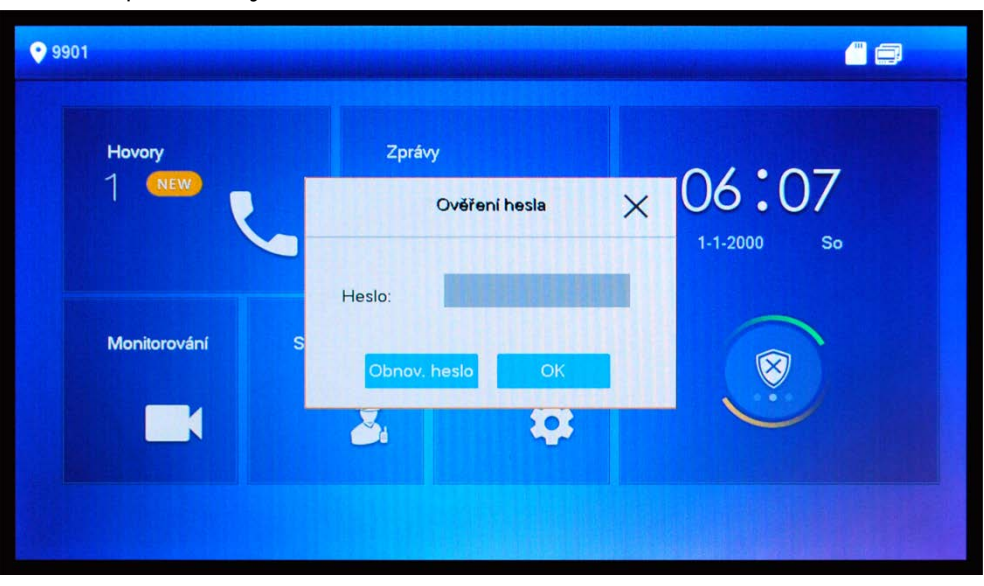

POZOR! Při stisku tlačítka po kratší dobu se zobrazí uživatelské nastavení monitoru.

Zadejte heslo, které jste zvolili při inicializaci zařízení a stiskněte tlačítko "OK" (v případě zapomenutého hesla postupujte dle kap. 12 tohoto manuálu).

Zobrazí se okno s volbami instalačního nastavení:

#### 5.1.1 **Síť**

| IP adresa<br>Maska | nastavte IP adresu monitoru<br>nastavte masku podsítě         |
|--------------------|---------------------------------------------------------------|
| Brána              | nastavte výchozí bránu                                        |
| MAC                | zobrazuje MAC adresu monitoru                                 |
| DHCP               | zapíná/vypíná automatické získávání IP adresy od DHCP serveru |

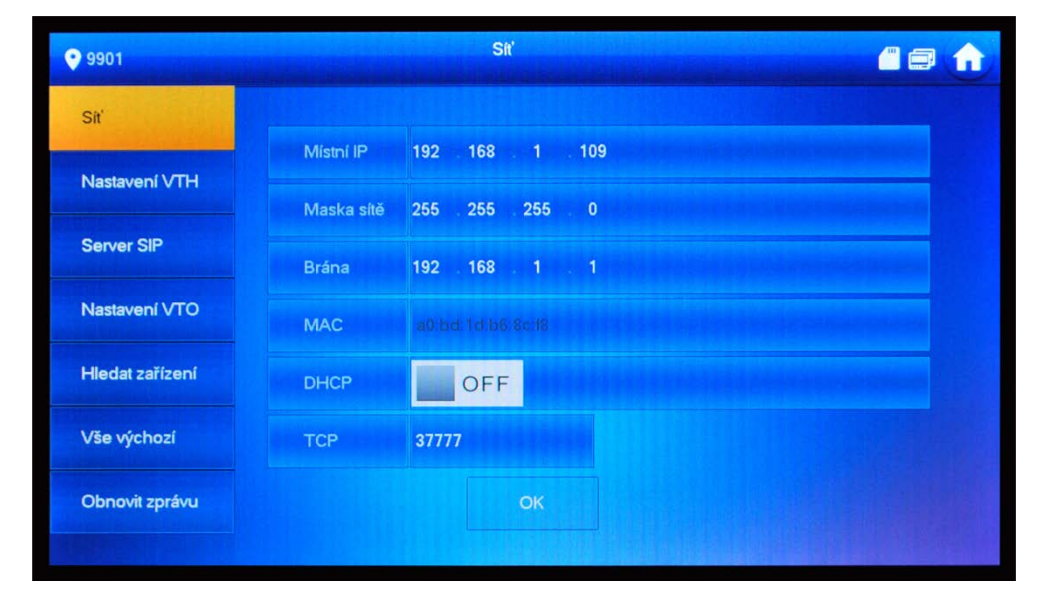

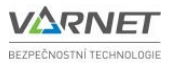

#### 5.1.2 Nastavení VTH

**Místo č.** = vyzváněcí adresa daného monitoru, lze nastavit libovolně.

K jedné vyzváněcí adrese může být přiřazeno maximálně deset monitorů. Jeden musí být vždy Hlavní, ostatní pak Vedlejší.

u Hlavního monitoru příznak #0 např. 9901#0
u Vedlejších monitorů příznak #1, #2, ..., #9 např. 9901#1

| 9901 vyzváněcí adresa monitoru<br>IP adresa hlavního mo<br>pouze, je-li monitor jal<br>admin uživ. jméno hlavního monitoru<br>neměňte (továrně "admin) | Hlavní<br>nitoru (vyplňte<br>ko podružný                                         |
|----------------------------------------------------------------------------------------------------|----------------------------------------------------------------------------------|
| IP adresa hlavního mo<br>Pouze, je-li monitori jal<br>admin uživ. jméno hlavního monitoru<br>neměňte (továrně "admin)                                  | pnitoru (vyplňte<br>ko podružný                                                  |
| admin uživ. jméno hlavního monitoru<br>neměňte (továrně "admin)                                                                                        |                                                                                  |
|                                                                                                    |                                                                                  |
| instalační heslo hlavního monitoru, zad                                                                                                    | dané při inicializa                                                              |
| 20190604 \\4.300.0000004.0 R informace o ve                                                                                                    | rzi firmwaru                                                                     |
| OFF přepínač šifrované komunikac<br>(továrně "OFF")                                                                                                    | e                                                                                |
| OK uložit provedené změny                                                                                                    |                                                                                  |
|                                                                                                    | OFF přepinač šifrované komunikac<br>(továrně "OFF")<br>OK uložít provedené změny |

Pro nastavení podružného monitoru stiskněte tlačítko **"Hlavní**", vyberte **"Podružný**", editujte pole **"Místo č.**" a doplňte správný příznak, podle pořadí podružného monitoru.

#### 5.1.3 Server SIP

Registrace k SIP serveru je nezbytná pro správnou funkci systému. Aby se mohl monitor zaregistrovat k SIP serveru, tento musí být spuštěn. SIP server je u videotelefonů obvykle spuštěn na některé z venkovních jednotek (hlavní VTO).

Pokud nebude monitor správně zaregistrován k SIP serveru, nebude možné na monitor zavolat.

Chybějící registrace je indikována zobrazením ikony 📖 na stavovém panelu.

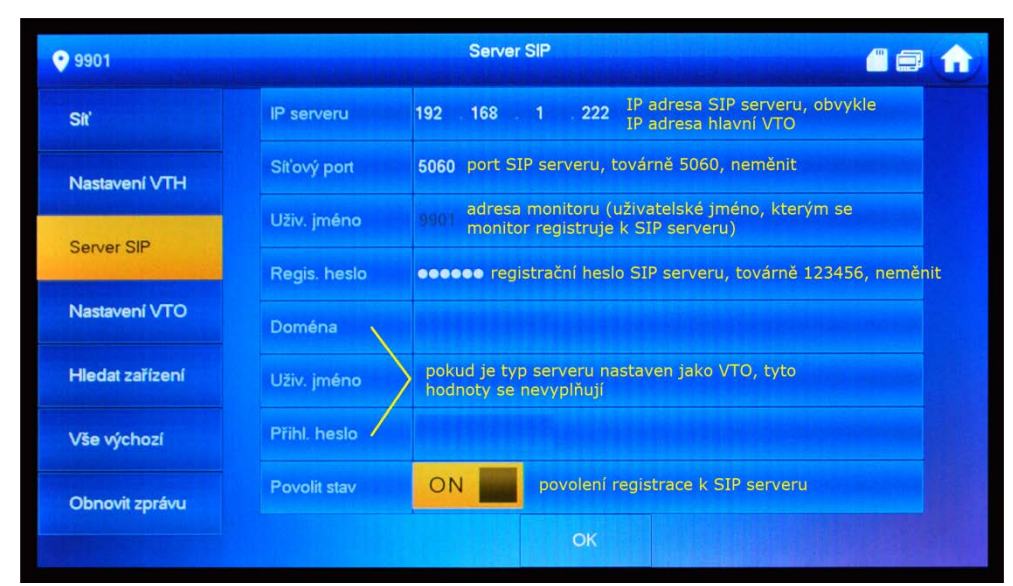

Zda je monitor registrován na SIP serveru lze ověřit přes webové rozhraní Hlavního VTO.

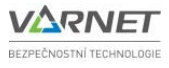

#### 5.1.4 Nastavení VTO

Součástí systému musí být minimálně jedna (hlavní) venkovní jednotka VTO a může být více venkovních jednotek VTO (vedlejších). Aby bylo možné z VTO jednotek na monitor zavolat, musí být všechny VTO přidány a správně nakonfigurovány.

| 9901            | vyplnit vždy | Nastaveni VTO 🥂 🖨 👘                                                                                            |
|-----------------|--------------|----------------------------------------------------------------------------------------------------|
| Siť             | Hlavní_VTO   | Main VTO Ize zadat název hlavní venkovní jednotky<br>(hlavního VTO)                                            |
|                 | IP VTO       | 192 . 168 . 1 . 222 IP adresa hlavní venkovní jednotky                                                         |
| Nastavení VTH   | Uživ. jméno  | admin příhl jméno do webového rozhraní hlavní venkovní jednotky                                                |
| Server SIP      | Heslo        | přihl. heslo do webového rozhraní hlavní venkovní jednotky                                                     |
|                 | Povolit stav | ON přepinač stavu hlavní venkovní jednotky                                                                     |
|                 | Vedl_VTO1    | název vedlejší venkovní jednotky, následujíci údaje vyplňte,<br>pouze je-li více v systému venkovních jednotek |
| Hledat zařízení | IP VTO       | 0 . 0 . 0 . 0 IP adresa vedlejší venkovní jednotky                                                             |
| Vše výchozí     | Uživ. jméno  | admin přihl. jméno do webového rozhraní vedlejší venkovní jednotky                                             |
| Obpouit zprávu  | Heslo        | přihl. heslo do webového rozhrani strany seznamu VTC vedlejší venkovní jednotky                                |
| Obriovit zpravu | Povolit stav | OFF přepinač stavu vedlejší VTO 🖌 🔪                                                                            |

#### 5.1.5 Hledat zařízení

| <b>9901</b>     |                  | Hledat zařízení    |                   |           |
|-----------------|------------------|--------------------|-------------------|-----------|
| Sit             | 192.168.1.222    |                    | 14:a7:8b:00:fb:52 |           |
| Nastavení VTH   | jednotka přidána |                    |                   |           |
| Server SIP      | seznam           | nalezených VTO v s | ystému            |           |
| Nastavení VTO   |                  |                    | ********          |           |
| Hledat zařízení |                  |                    |                   |           |
| Vše výchozí     |                  | 1 počet            | stran seznamu     |           |
| Obnovit zprávu  | Obnovit          | Přidat             | Upravit IP        | Odstranit |
|                 |                  |                    |                   |           |

Vyhledá venkovní jednotky VTO, které jsou připojeny do systému (ve stejném segmentu sítě).

Stisk tlačítka "**Obnovit**" opět načte VTO, aktuálně připojené do systému. Tlačítka "**Přidat**" a "**Odstranit**" přidají či smažou spárované venkovní jednotky s monitorem.

Toto nastavení má vliv na seznam v menu "Nastavení VTO" (viz. kapitola 5.1.4).

Symbol u venkovní jednotky znázorňuje, že je jednotka už přidána. Přidanou jednotku nelze znovu přidat, lze pouze "Upravit IP" nebo "Odstranit".

Stiskem tlačítka "Přidat" se zobrazí obrazovka "Přidání VTO".

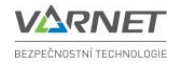

| ♥ 705                                                                                                    | Hier        | dat zařízení |   |   |
|----------------------------------------------------------------------------------------------------|-------------|--------------|---|---|
| Síť. nastave                                                                                                    | F           |              | ~ |   |
|                                                                                                    | VTO název   |              |   |   |
| VTH                                                                                                    | VTO kanál   | Vto00        |   |   |
|                                                                                                    | Stř. číslo  |              |   |   |
| Síť                                                                                                    | IP          | 0.0.0.0      |   |   |
|                                                                                                    | Port        | 5000         |   |   |
| Hledat zaří:                                                                                                    | Stav        | Off          | 8 |   |
| All the state of the state of t | Vybrané IP  | 10.0.0.80    |   |   |
| vychozi                                                                                                    | Uživ. jméno | admin        |   |   |
| Obpovit zp                                                                                                    | Heslo:      | ••••         | ] |   |
| Obriovit 2p                                                                                                    |             |              |   | > |
|                                                                                                    |             | OK           |   |   |
|                                                                                                    |             |              |   |   |
|                                                                                                    |             |              |   |   |

Slouží k ručnímu přidání venkovní jednotky - lze nastavit položky **"VTO název**", **"Stav**", **"Uživ. Jméno**" a **"Heslo**". Stiskem tlačítka **"OK**" se jednotka přidá do seznamu.

#### 5.1.5.1 Změna IP

Vyberte venkovní jednotku, kterou chcete editovat a stiskněte tlačítko "**Změna IP**". Zobrazí se okno "**Změna VTO IP**".

| <b>9901</b>     |             | Hledat zařízení   |                  |
|-----------------|-------------|-------------------|------------------|
| Sit             |             | Změnit IP VTO     |                  |
| Nastavení VTH   | Hlavní IP   | 192 168 1 222     |                  |
|                 | Maska sítě  | 255 255 255 0     |                  |
| Server SIP      | Brána       | 192 168 1 1       |                  |
| Nastavení VTO   | MAC         | 14:a7:8b:00:fb:52 |                  |
|                 | Uživ. jméno | admin             |                  |
| Hledat zarizeni | Heslo       |                   | an one with the  |
| Vše výchozí     |             | OK Zrušit         |                  |
| Obnovit zprávu  |             |                   | Odstranit        |
|                 |             |                   | and the south to |

Lze upravit IP adresu, masku podsítě, bránu, uživatelské jméno a heslo venkovní jednotky. Zobrazuje informaci o MAC adrese venkovní jednotky. Stisknutím tlačítka **"OK**" se volba uloží.

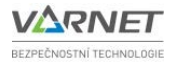

#### 5.1.6 Výchozí

Toto menu slouží k uvedení monitoru do továrního nastavení.

| • 9901      | Hleda                           | zařízení                      |        |
|-------------|---------------------------------|-------------------------------|--------|
| Sit'        | Vše                             | výchozí                       |        |
| Nastavení   |                                 |                               |        |
| Server SIP  | Touto operací dojde k obnove    | ní všech výchozích nastavení, |        |
| Nastavení   | potvrďte.                       |                               |        |
| Hledat zaří | Po potvrzení dojde k restartu s | ystému.                       |        |
| Vše výcho:  |                                 |                               |        |
| Obnovit zp  | Zrušit                          | ОК                            | tranit |
|             |                                 |                               |        |

#### POZOR: všechna nastavení budou smazána.

Stiskem tlačítka "OK" se monitor restartuje a zobrazí se úvodní obrazovka, viz kap. 3

#### 5.1.7 Obnovit zprávu

Toto menu umožní změnit e-mail pro zaslání obnovy hesla. Zadejte nový e-mail a potvrďte tlačítkem "**OK**".

| <b>9901</b>     | Obnovit zprávu              |  |
|-----------------|-----------------------------|--|
| Siť             |                             |  |
| Nastavení VTH   | Starý e-mail f***@varnet.cz |  |
| Server SIP      |                             |  |
| Nastavení VTO   | Nový e-mail                 |  |
| Hledat zařízení | Reset, hesio                |  |
| Vše výchozí     |                             |  |
| Obnovit zprávu  | ок                          |  |
|                 |                             |  |

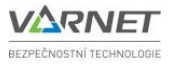

#### 5.2 Uživatelské nastavení

Do uživatelského nastavení vstoupíme pomocí dotykové obrazovky krátkým stiskem tlačítka "Nastavení", zobrazí obrazovka "Ověření hesla".

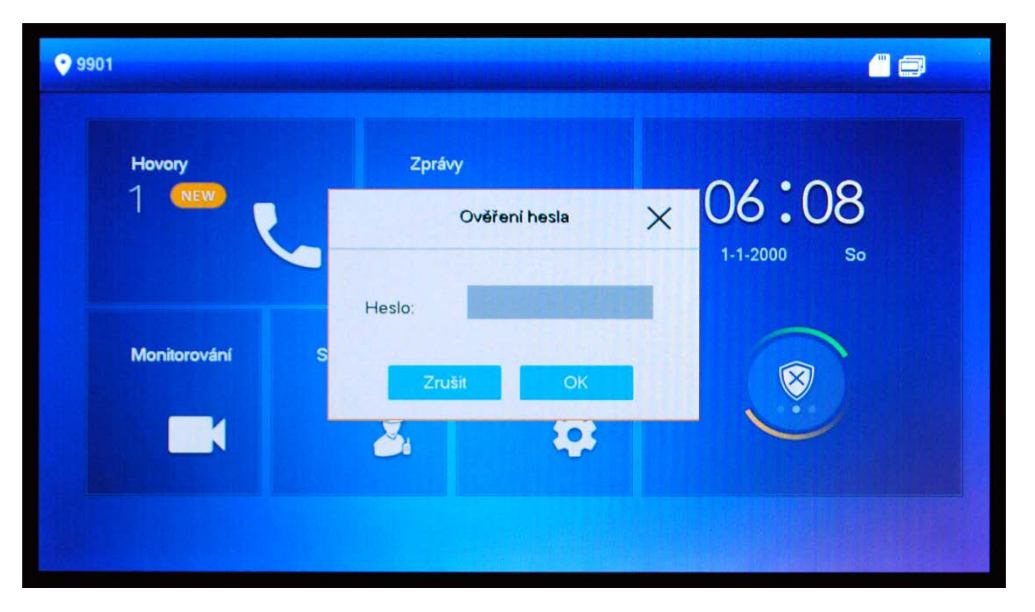

- Zadejte heslo (továrně 123456) pro vstup do uživatelského nastavení a potvrďte stiskem 1. tlačítka "OK".
- 2. Zobrazí se okno uživatelského nastavení:

| J Zvonění     | Zvonění VTO | Zvonění VTH     | Zvon | ění alarmu | Ostatn |
|---------------|-------------|-----------------|------|------------|--------|
| 🔔 Nerušit     |             |                 |      |            |        |
| Alarm         | VTO0        | phone_ring1.pcm | -    | 7          | +      |
| Anaum         | VT01        | phone_ring1.pcm | -    |            | +      |
| Režim         | VTO2        | phone_ring1.pcm | -    |            | +      |
| Y Přesměrovat | VTO3        | phone_ring1.pcm | -    |            | +      |
| 🔅 Obecné      |             |                 |      | <          | >      |

#### 5.2.1 **Zvoněn**í

Lze nastavit vyzváněcí melodii (kliknutím na pole phone\_ring1.pcm) a hlasitost (+ , -) pro:

VTO zvonění

zvonění od venkovní jednotky – VTO zvonění

VTH zvonění Alarm zvonění zvonění od jiných uživatelských monitorů (interkom) zvonění alarmu

Pro pohyb mezi stránkami seznamu volání použijte šipky < > .

V záložce "Ostatní" lze nastavit délku vyzvánění od venkovních jednotek a ostatních monitorů, citlivost mikrofonu monitoru a hlasitost reproduktoru monitoru při hovoru. Dále lze zapnout / vypnout ztišení reproduktoru.

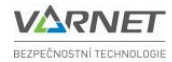

| <b>9901</b>   |                    |             |                            |  |  |
|---------------|--------------------|-------------|----------------------------|--|--|
| 🦨 Zvonění     | Zvonění VTO        | Zvonění VTH | Zvonění VTH Zvonění alarmu |  |  |
| 🔔 Nerušit     |                    |             |                            |  |  |
| Alarm         | Čas zvonění VTO(s) | Čas zvon    | ění VTH(s)                 |  |  |
|               | 30                 | 30          |                            |  |  |
| Režim         | Hlas. mikrofonu    | Hlasitost   |                            |  |  |
| Přesměrovat   | - 95               | + -         | 7 +                        |  |  |
| 🔹 Obecné      | Ztlum. zvonění     |             |                            |  |  |
| i Info, jazyk | OFF                |             |                            |  |  |
|               |                    |             |                            |  |  |

#### 5.2.2 Nerušit

Nastavení období pro blokování příchozích hovorů – lze nastavit dny v týdnu a časová rozmezí, kdy nebude monitor vyzvánět.

- v továrním nastavení je funkce vypnuta.
- monitor nevyzvání, ale záznam o volání je uložen v menu "Hovor Historie". Venkovní jednotka hlásí při volání "Linka je obsazená".
- v případě více monitorů na jedné adrese, nastavení DND se synchronizuje z MASTER monitoru na všechny SLAVE monitory.

| <b>9901</b>   | Nastavení Nerušit                                            |  |
|---------------|--------------------------------------------------------------|--|
| J Zvonění     |                                                              |  |
| 🌒 Nerušit     | Je-li funkce Nerušit povolena, aktivuje se ve stanovený čas. |  |
| 🏠 Alarm       | Období Nerušit ON                                            |  |
| Režim         | Start 00 : 00 Konec 23 : 59                                  |  |
| 😵 Přesměrovat | Kliknutím vyberte týden                                      |  |
| 🕸 Obecné      | ОК                                                           |  |
| i Info, jazyk |                                                              |  |
|               |                                                              |  |

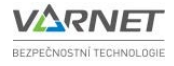

#### 5.2.3 Alarm

Monitory lze využít k instalaci jednoduchého zabezpečovacího systému. K vnitřním jednotkám lze připojit detektory **PARADOX**. Systém umí posílat notifikaci narušení objektu na mobilní aplikaci gDMSS pro Android a iDMSS pro iOS (viz. manuál aplikace DMSS).

#### 5.2.3.1 Popis

Vnitřní jednotky umožňují, pomocí reléových vstupů, vyhodnocovat stav detektorů **PARADOX**. Díky tomu je možné monitorovat prostory (např. rodinného domu) s možností zaslání poplachu na mobilní aplikaci.

Aktivované výstupy z detektorů (relé **COM**, **NC**) jsou posílány do vnitřní jednotky na reléové vstupy, tím se aktivuje poplach (aktivace poplachového tónu na vnitřní jednotce a poslání oznámení na mobilní aplikaci).

#### 5.2.3.2 Zapojení zón

Detektory zapojíme k vnitřní jednotce pomocí přiloženého propojovacího kabelu (kabel je součástí balení vnitřní jednotky) přes reléové vstupy.

Je možnost použít i reléový výstup typu **NO**, aktivovaný při poplachu (např. pro spínání externího zařízení).

#### 5.2.3.3 Příklad zapojení

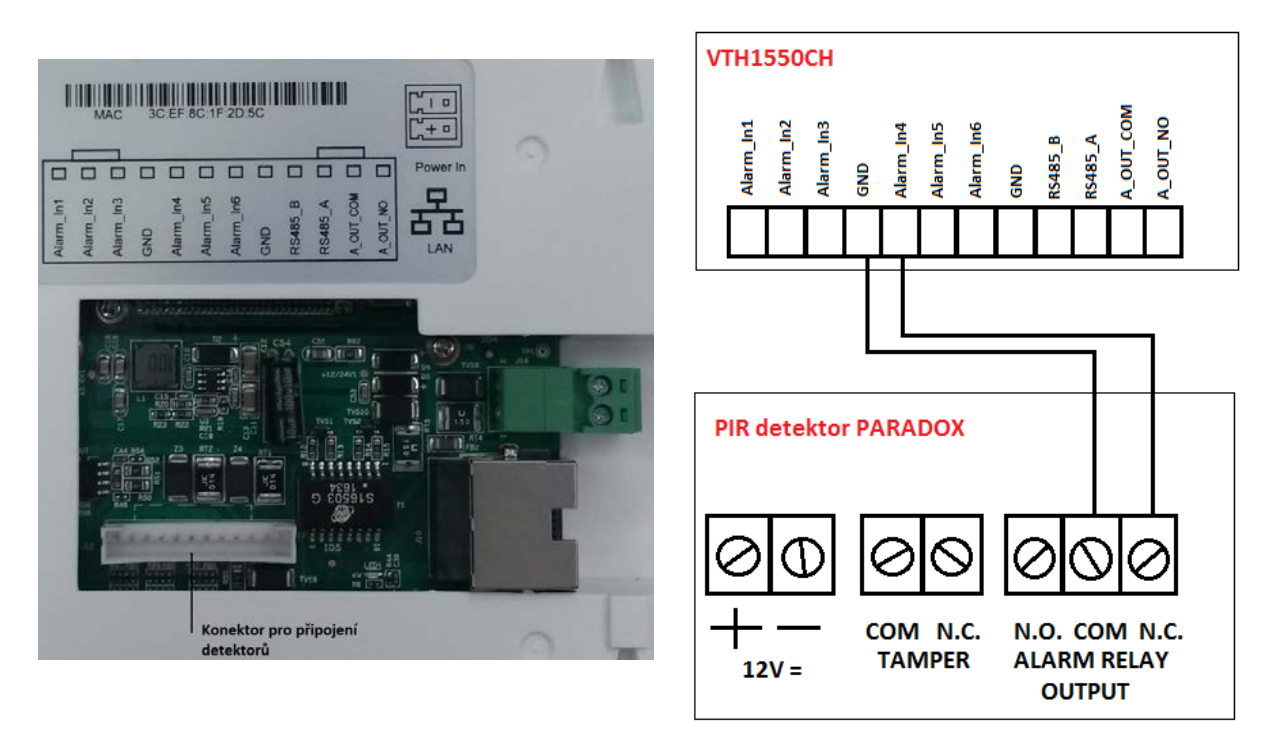

Příklad zapojení PIR detektoru **PARADOX** k vnitřní jednotce VTH1550CH na zónu 4 (vstup **Alarm\_In4**).

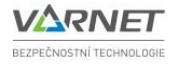

| 9901          |        |               | Alarm  |            |         | 60      |
|---------------|--------|---------------|--------|------------|---------|---------|
| J Zvonění     | Kab    | . zóna        | Výstup |            |         |         |
| 🔔 Nerušit     | Oblast | Тур           | NO/NC  | Stav       | V-Zpož. | Ven-Zpo |
| 🏠 Alarm       | 1      | Dom. zvonek 💌 | NC -   | Okamžité 🔫 | 0S 👻    | 0S •    |
| Režim         | 2      | IČ -          | NC 👻   | Okamžité 🔫 | 0S 👻    | 0S -    |
| 🙄 Přesměrovat | 3      | IČ 👻          | NC 🔻   | Okamžité 🔫 | 0S 👻    | 0S -    |
| 🔅 Obecné      | 4      | IČ 🚽          | NC 👻   | Okamžité 🔫 | 0S 👻    | 0S -    |
| i Info, jazyk |        |               | OK.    |            |         |         |

#### 5.2.3.4 Nastavení zón

#### Kabelová zóna:

Kliknutím na **"IČ**" nastavíme požadovaný typ detektoru, nastavíme relé (**NO/NC**) dle potřeby, vybereme typ poplachu, případně příchodový a odchodový čas a potvrdíme **"OK**".

Nastavení typu poplachových zón:

- **Okamžité** poplach na zóně je aktivován ihned po narušení zóny.
- Prodleva poplach na zóně je aktivován po uplynutí odchodového nebo příchodového času po narušení zóny.
- Obejít zóna vyřazena z hlídání objektu, zóna bude ignorována při "Zastřežení".
- Odstranit nefunkční zóna.

**V-Zpož.:** Po vstupu do hlídaného prostoru dojde k narušení zpožděné zóny, začne odpočítávat čas zpoždění pro příchod. Během nadefinovaného časového intervalu musí být deaktivováno **"Zastřežení**". Pokud v tomto časovém intervalu nedojde k vypnutí **"Zastřežení**" bude vyvolán poplach.

**Ven-Zpož**.: Po zastřežení objektu dojde ke spuštění odchodového času, během kterého musíte opustit hlídaný prostor (každá zpožděná zóna může mít svůj odchodový čas, po uplynutí tohoto času přejde zóna do hlídání). Po uplynutí této doby dojde k zastřežení systému. Na vnitřní jednotce je odpočítáván odchodový čas zóny s nejdelším nastaveným časem.

#### <u>Výstup:</u>

lze aktivovat / deaktivovat reléový výstup

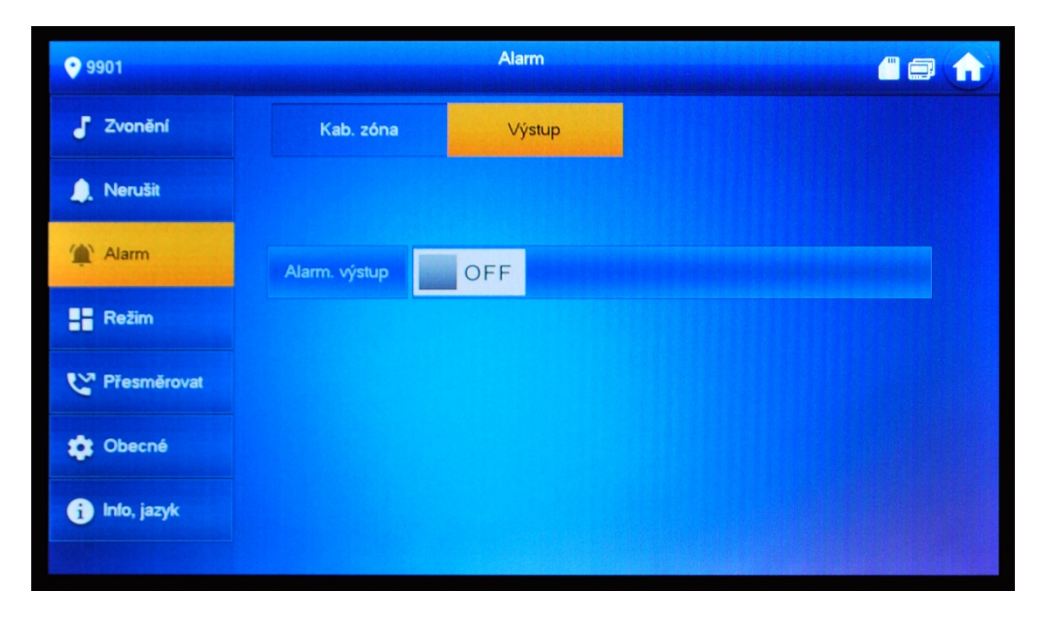

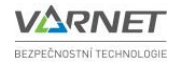

#### 5.2.3.5 Nastavení zvonku od bytových dveří

Je možné připojit zvonek od bytových dveří přes příslušný alarmový vstup (např. IN1 a GND)

- Na hlavní obrazovce klikněte na ikonu "Nastavení", zadejte kód (továrně 123456), následně stiskněte "Alarm".
- 2. Klikněte na tlačítko "Kab.zóna".
- 3. Kliknutím na **"IČ**" nastavíme **"Dom.zvonek**", nastavíme relé **"NO/NC**" dle potřeby a potvrdíme **"OK**".

#### 5.2.3.6 Externí signalizace

U vnitřních jednotek lze aktivovat/deaktivovat alarmový výstup při vyzvánění. Pomocí alarmového výstupu lze takto připojit externí signalizaci (např. externí zvonek na zahradu). Zařízení pro externí signalizaci je nutné napájet externím zdrojem (max. zátěž relé 12 V DC /1 A).

- 1. Aktivaci / deaktivaci alarmového výstupu při vyzvánění nastavíte kliknutím na ikonu "Nastavení", zadejte kód (továrně 123456), následně stiskněte "Alarm".
- 2. Klikněte na tlačítko "Výstup".
- 3. "Alarm.výstup" přepněte do polohy "ON".

Pokud je vnitřní jednotka vyzvoněna od venkovní jednotky nebo přes interkom, sepne se alarmový výstup po dobu vyzvánění vnitřní jednotky.

Pokud je vnitřní jednotka vyzvoněna od zvonku bytových dveří, sepne se alarmový výstup na dobu 1 minuty.

#### 5.2.4 Režimy

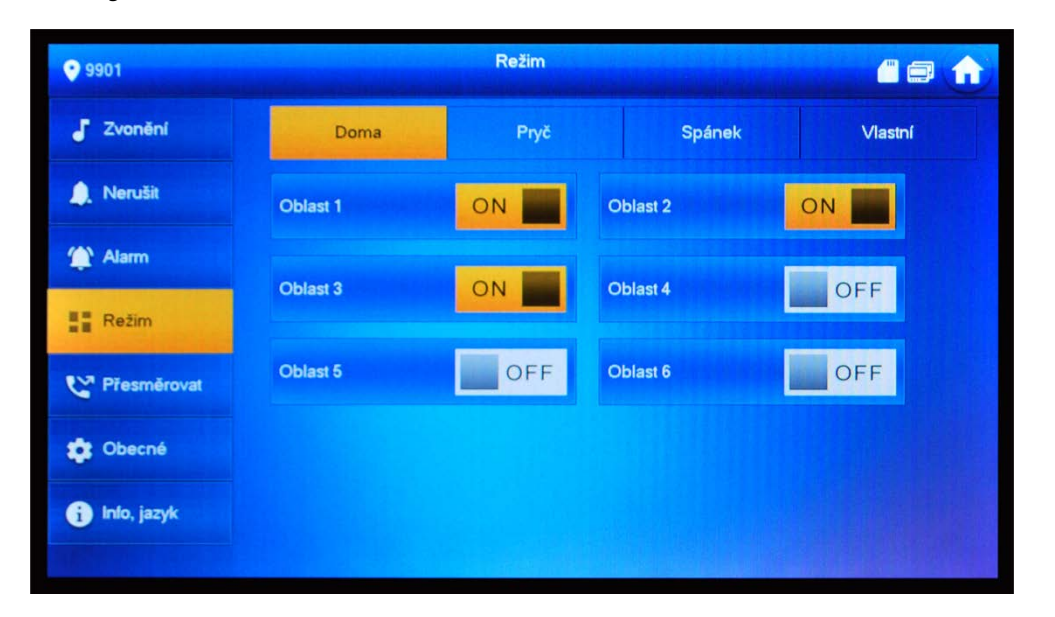

Lze definovat 4 režimy zastřežení objektu (záložky "Doma", "Pryč", "Spánek" a "Vlastní). V jednotlivých režimech lze nastavit, které zóny budou při aktivaci režimu zastřeženy "**ON**", a které zastřeženy nebudou "**OFF**".

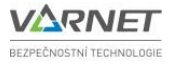

#### 5.2.4.1 Zastřežení objektu

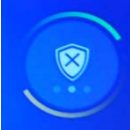

Zastřežení / odstřežení objektu se provádí stiskem tlačítka

na hlavní obrazovce.

Zobrazí se výběr režimů.

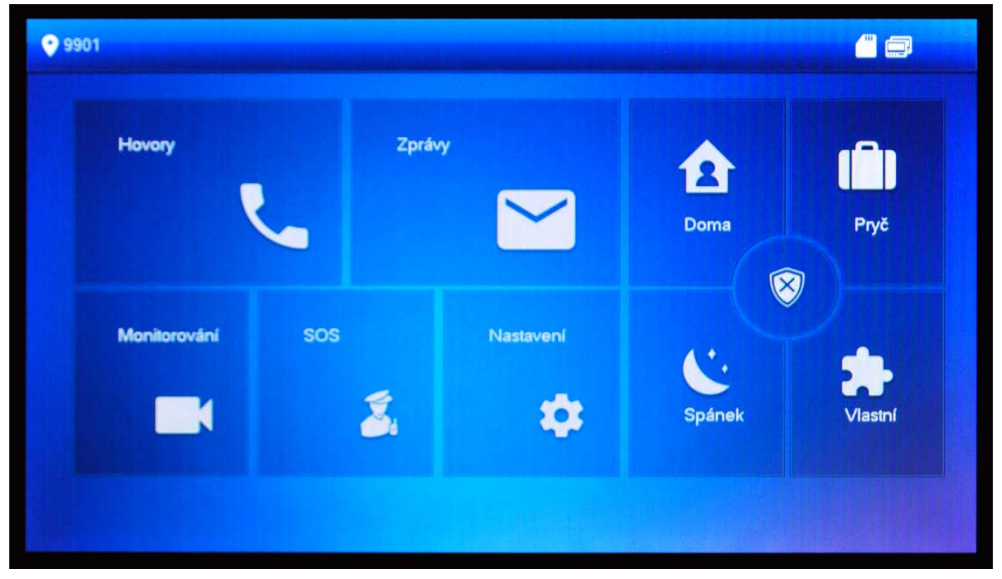

Stiskem tlačítka vybraného režimu dojde po zadání hesla (továrně **123456**) k zastřežení objektu. Zastřežení je potvrzeno akustickým signálem a změní se ikona ve středu tlačítka na jeden ze čtyř vybraných režimů zastřežení.

Pro odstřežení objektu / zjištění stavu zastřežení stiskněte ikonu ve středu tlačítka. Po zadání správného hesla bude střežení objektu deaktivováno.

#### 5.2.4.2 Narušení zóny

Po narušení zastřežené zóny začne vnitřní jednotka vydávat akustický signál v délce 15s. Pokud je zapnutý reléový výstup **NO** (svorky **COM**, **NO**), tak se výstup aktivuje.

Pokud máme v mobilním telefonu aplikaci gDMSS nebo iDMSS přijde nám notifikace o narušení objektu s názvem "**PIR Alarm**".

Pro posílání notifikace o narušení objektu na mobilní telefon je nutné nainstalovat na mobilní telefon aplikaci gDMSS pro Android nebo iDMSS pro iOS a spárovat aplikaci s přiřazenou venkovní jednotkou viz. manuál DMSS Lite\_Plus.

Akustický signál alarmu lze nastavit v menu "Zvonění" – "Alarm.zvonění" kap. 5.2.1.

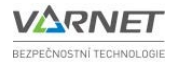

| 5.2.5                          | Přesměrova    |                                                                                                    |                                                                        |
|--------------------------------|---------------|----------------------------------------------------------------------------------------------------|------------------------------------------------------------------------|
|                                | <b>9901</b>   | Přesměrovat                                                                                                    |                                                                        |
|                                | J Zvonění     |                                                                                                    |                                                                        |
|                                | 🔔 Nerušit     | Vždy                                                                                                    | OFF                                                                    |
|                                | (1) Alarm     |                                                                                                    |                                                                        |
|                                | Režim         | Pracu.                                                                                                    | OFF                                                                    |
|                                | 🙄 Přesměrova  | Žádná odpověď                                                                                                    | OFF                                                                    |
|                                | 🕸 Obecné      | OK                                                                                                    |                                                                        |
|                                | i Info, jazyk |                                                                                                    |                                                                        |
|                                |               | · · · · · · · · ·                                                                                                   |                                                                        |
| Vždy<br>Pracu.<br><b>Žádná</b> | odpověď       | všechny přichozi hovory budou ihned<br>příchozí hovor bude přesměrován, je<br>nedojde-li k vyzvednutí příchozího ho | l přesměrovány.<br>-li obsazeno.<br>ovoru do uplynutí doby "Čas zprávy |

#### 5.2.6 Obecné

Menu obsahuje všeobecná nastavení.

#### 5.2.6.1 Čas

Informace o aktuálním času monitoru. Nelze měnit, monitor získává data o čase od venkovní jednotky.

VTO" dojde k přesměrování.

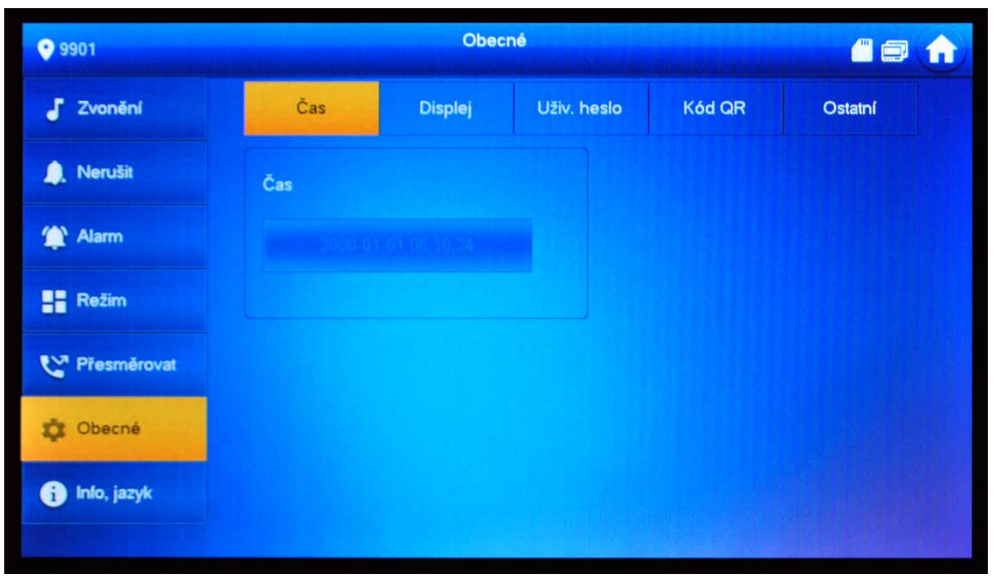

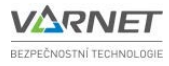

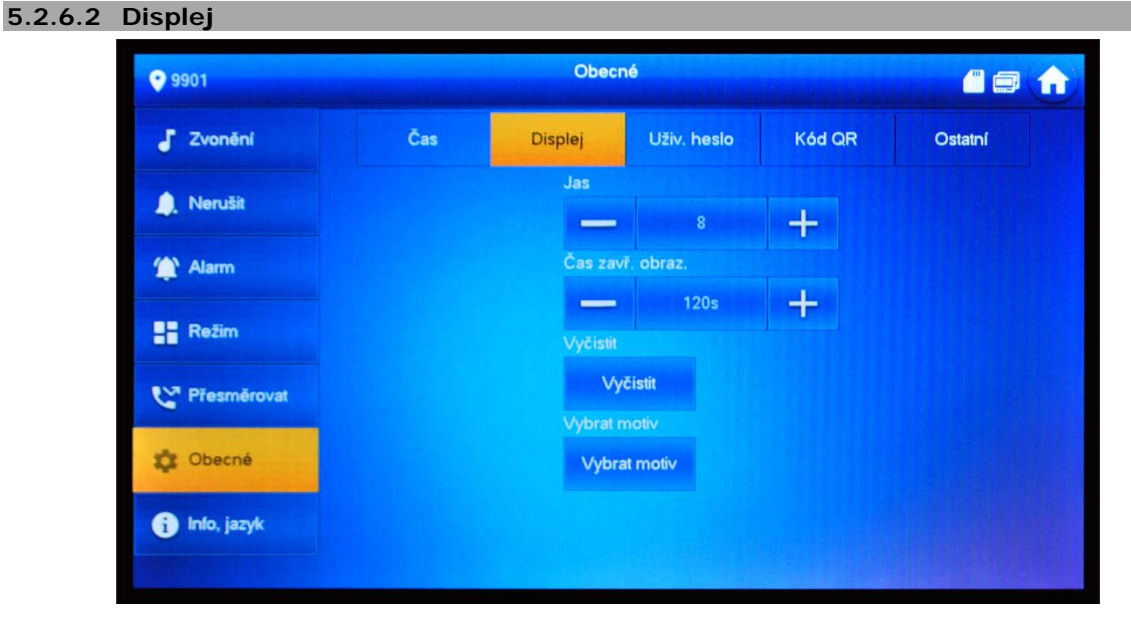

Tato záložka umožňuje nastavit: Jas úroveň ja

Čas zavř. obraz. Vyčistit Vybrat motiv úroveň jasu monitoru

doba, za jak dlouho monitor zhasne při nečinnosti

zablokuje na 10s dotykové ovládání displeje, aby bylo možné monitor očistit umožňuje změnit pozadí hlavní obrazovky

#### 5.2.6.3 Uživ. heslo

| <b>9901</b>   |          | Obecr   | né          |        | <b>a a</b> |  |
|---------------|----------|---------|-------------|--------|------------|--|
| J Zvonění     | Čas      | Displej | Uživ. heslo | Kód QR | Ostatní    |  |
| 🔔 Nerušit     |          |         |             |        |            |  |
| 🏠 Alarm       |          | Nové    | heslo       |        |            |  |
| Režim         | Potvrdiť |         |             |        |            |  |
| 😋 Přesměrovat |          |         |             |        |            |  |
| 🗱 Obecné      |          |         |             |        |            |  |
| 🧃 Inio, jazyk |          |         | ОК          |        |            |  |
|               |          |         |             |        |            |  |

Zadáním a potvrzením se změní heslo pro:

- vstup do uživatelského nastavení.
- heslo pro aktivaci/deaktivaci střežení objektu.
- nátlakové heslo.

<u>Nátlakové heslo</u> umožní deaktivovat střežení objektu a spustí alarmový výstup. Nátlakové heslo má tvar normálního hesla v opačném pořadí, např. pro heslo "123456" je nátlakové heslo "654321".

Pokud máme v mobilním telefonu aplikaci gDMSS nebo iDMSS přijde nám notifikace o narušení objektu s názvem "**Pohotovost**".

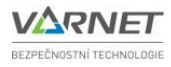

#### 5.2.6.4 Kód QR

Pro budoucí použití.

| 9901          | Obecné |             |             |          |         |  |
|---------------|--------|-------------|-------------|----------|---------|--|
| J Zvonění     | Čas    | Displej     | Uživ. heslo | Kód QR   | Ostatní |  |
| 🔔 Nerušit     |        |             |             |          |         |  |
| 🏠 Alarm       |        |             |             |          |         |  |
| Režim         |        |             |             |          |         |  |
| 😋 Přesměrovat |        |             |             |          |         |  |
| 🔅 Obecné      |        |             |             |          |         |  |
|               |        | Registrovat |             | Stáhnout |         |  |

#### 5.2.6.5 Ostatní

| <b>9901</b>        |                 | Obec    | né                    |        | 6       |  |
|--------------------|-----------------|---------|-----------------------|--------|---------|--|
| J Zvonění          | Čas             | Displej | Uživ. heslo           | Kód QR | Ostatní |  |
| Noniži             | Doba monitorová | iní(s)  | Čas zázn              | amu(s) |         |  |
| La Nerusii         | 300             |         | 300                   |        |         |  |
| 🏠 Alarm            | Čas zprávy VTO  |         | Čas hovoru VTO(s)     |        |         |  |
|                    | 90              |         | 120                   |        |         |  |
| Režim              | Interní hovor   |         | Internal Call Time(m) |        |         |  |
| <b>Přesměrovat</b> | ON _            |         | 10                    |        |         |  |
|                    | Aut. snímání    |         | Tón dotyl             | ku     |         |  |
| 🔅 Obecné           | OFF             |         | 0                     | FF     |         |  |
| i Info, jazyk      |                 |         |                       |        |         |  |
|                    |                 |         |                       |        |         |  |

| Doba monitorování                                                                                                    | určuje maximální dobu náhledu kamery venkovní jednotky                                                                                                    |  |  |  |
|----------------------------------------------------------------------------------------------------|----------------------------------------------------------------------------------------------------|--|--|--|
| Čas záznamu                                                                                                    | určuje délku nahrávky probíhajícího hovoru nebo náhledu                                                                                                    |  |  |  |
| Čas zprávy VTO                                                                                                    | <ul> <li>určuje délku nahrávky zmeškaného volání od venkovní jednotky</li> <li>Pozn.: <ul> <li>pokud je vložena SD karta – vzkaz se uloží na SD kartu.</li> <li>pokud není vložena SD karta, ale je definován FTP server pro ukládání vzkazů, vzkaz se uloží na server. Vzkazy uložené na FTP serveru nelze smazat z monitoru.</li> <li>pokud není vložena SD karta a zároveň není definován server pro ukládání vzkazů, monitor automaticky ukončí hovor s venkovní jednotkou, aniž by nabídl možnost zanechání vzkazu.</li> <li>pokud je délka vzkazu nastavena na hodnotu "0", nepřijatý hovor se automaticky ukončí bez ohledu na to, zda je či není vložena SD karta nebo</li> </ul> </li> </ul> |  |  |  |
| Čas hovoru VTO                                                                                                    | určuje maximální délku hovoru monitoru s venkovní jednotkou                                                                                                    |  |  |  |
| Interní hovor                                                                                                    | přepínač, kterým se povolí/zakáže interkom mezi monitory                                                                                                    |  |  |  |
| Internal Call Time                                                                                                    | určuje maximální dobu hovoru mezi monitory                                                                                                    |  |  |  |
| Aut. snímání pokud je přepínač v poloze "ON", na SD kartu se automaticky uloží 3 snímky z ka<br>venkovní jednotky, jakmile venkovní jednotka zavolá na monitor (pouze když je<br>vložena SD karta) |                                                                                                    |  |  |  |
| Tón dotyku                                                                                                    | přepínač, pokud je v poloze "ON", monitor při dotyku vydá tón                                                                                                    |  |  |  |

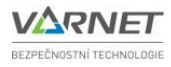

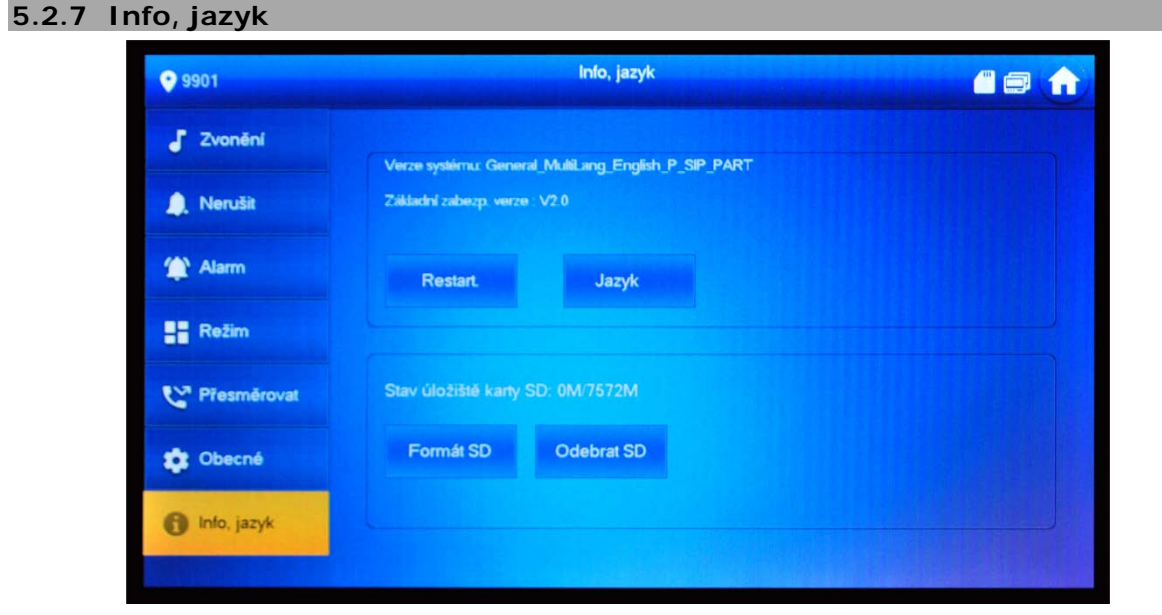

Obsahuje informace o verzi systému a zabezpečení, verzi mikroprocesoru MCU a kapacitě SD karty. Stiskem tlačítka "**Restart.**" se jednotka restartuje. Stiskem "**Jazyk**" lze vybrat jiný jazyk, než český. Stiskem tlačítka "**Formát SD**" se zformátuje vložená SD karta. Stiskem tlačítka "**Odebrat SD**" se karta odpojí od systému. Poté lze SD kartu vyjmout ze slotu (pokud je vložena).

#### 6 Hovory

Stiskem tlačítka "Hovory" na hlavní obrazovce vyvoláme menu hovoru. V tomto menu lze uskutečňovat hovory na ostatní monitory v rámci interkomu, spravovat kontakty a procházet historii volání.

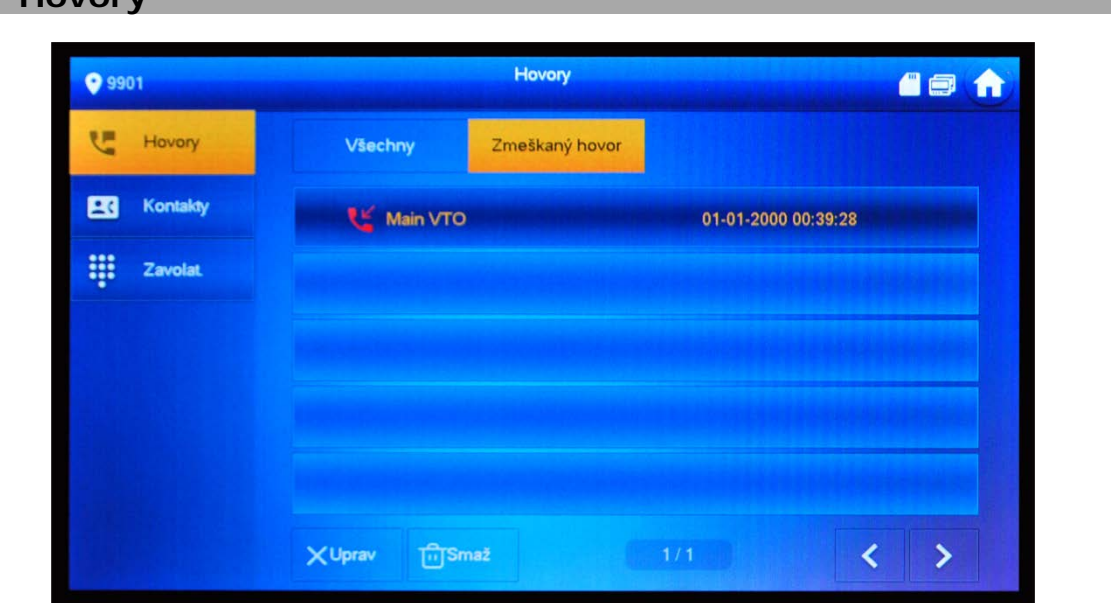

V menu se zobrazuje záznam volání. Záložka **"Všechny**" obsahuje všechny záznamy volání – odchozí, příchozí i zmeškané hovory. Záložka **"Zmeškaný hovor**" zobrazí pouze zmeškané hovory. Stiskem tlačítka **"Uprav**" lze zaškrtnutím vybrat více záznamů k odstranění. Stiskem tlačítka **"Smaž**" smažete všechny záznamy volání. Pro pohyb mezi stránkami seznamu volání použijte šipky < >

#### 6.1 Hovory

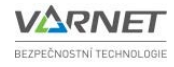

## 9904 Kontakt Kontakt Kontakt Zavolat

#### 6.2 Kontakty

Stiskem "**Přidat**" lze zadat nový kontakt (příjmení, jméno a Místo č.)

V menu lze přidávat, mazat a editovat kontakty. Tlačítko "**Upravit**" slouží pro zaškrtnutí kontaktů ke smazání. K pohybu mezi stránkami seznamu slouží šipky < >.

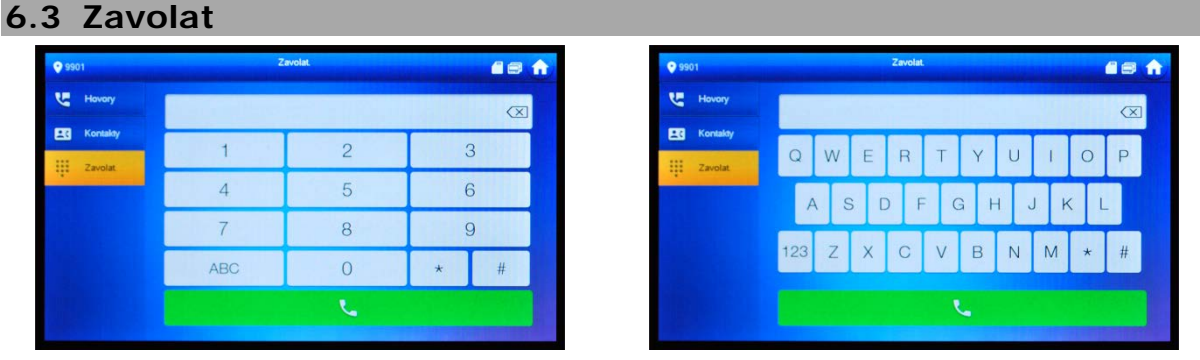

Menu slouží k zadání čísla bytu nebo venkovní jednotky pomocí softwarové klávesnice (tlačítka "ABC"/"123" umožní přepínat mezi psaním písmen a číslic) v rámci systému.

#### Rozlišujeme tři typy interkomu:

**1) Mezi hlavními monitory:** z hlavního monitoru zavoláme na jiný hlavní monitor, funkční mezi monitory se stejnou hlavní venkovní jednotkou (např. volání na byt č. 9901) zadáme 9901.

2) Mezi hlavním monitorem a jeho podružnými monitory: z hlavního monitoru na podružný se dovoláme zadáním #1 až #9

**3) Mezi monitorem a venkovní jednotkou:** z hlavního monitoru na venkovní jednotku pomocí čísla VTO (např. 8001). Toto spustí monitorování kamery venkovní jednotky.

Stiskem tlačítka

dojde k volání na zadané číslo.

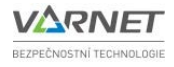

#### 7 Monitorování

Stiskem tlačítka "Monitorování" na hlavní obrazovce spustíme menu monitorování venkovních jednotek a IP kamer, připojených do systému.

# 7.1 Dveře

Menu umožňuje monitorovat venkovní jednotky, spárované s monitorem.

Listovat mezi stránkami seznamu lze pomocí tlačítek < >

7.2 IPC

| 9901        |             |                                                                                  |
|-------------|-------------|----------------------------------------------------------------------------------|
| nannumnanna |             | AddIPC_32 pro možnost monilorovaní označte hvězdíčkou                            |
| Dveře       | IPC32 Jméno | zadejte název IP kamery                                                          |
| PC          | IP          | 0 0 0 zadejte IP adresu kameru                                                   |
|             | Uživ. jméno | admin zadejte přihl. jméno do kameny                                             |
|             | Heslo       | zadejte přihl. heslo do kamery                                                   |
|             | Port        | 554 zadejte port streamu kamery                                                  |
|             | Stream      | Vedlejší vyberte druh streamu ("vedlejši")*                                      |
|             | Protokol    | Dahua u kemer DAHUA vybete protokol DAHUA<br>u kemer fretičeh stran vybete ONVIF |
|             | Kanál       | <sup>1</sup> Zadejte kanál kamery ("1") a vyberte typ zaříze <mark>ní IPC</mark> |

Menu slouží pro monitorování připojených IP kamer případně kanálu nahrávacího zařízení.

Tlačítko "**Upravit**" slouží pro zaškrtnutí kamer ke smazání. K pohybu mezi stránkami seznamu slouží šipky < > .

Pozn.: kamery, které jsou přidány pomocí venkovní jednotky nelze smazat v monitoru.

<sup>&</sup>lt;u>Pozor: aby bylo možné během hovoru přepínat náhledy od různých venkovních jednotek a kamer je</u> <u>nutné je přidat do záložky "**Oblíbené**" viz kapitola **7.3**.</u>

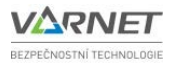

Aby bylo možné na kameru nahlížet, je nejprve nutné kameru **"+Přidat**" a označit hvězdičkou (viz. Oblíbené).

| Název kamery      | zadejte zvolený název kamery                                                                                                    |  |  |  |  |
|-------------------|----------------------------------------------------------------------------------------------------|--|--|--|--|
| IP adresu         | zadejte IP adresu kamery, kterou chcete přidat (IP adresa musí být ze stejného segmentu sítě)                                                                                                    |  |  |  |  |
| Uživatelské jméno | zadojto uživatolské iméno o boslo ID komory, ktorou obsoto přidot                                                                                                    |  |  |  |  |
| Heslo             | zadejte uzivatelske jmeno a nesio ip kamery, kterou chcete pridat                                                                                                    |  |  |  |  |
| Port              | továrně je port 554                                                                                                    |  |  |  |  |
| Stream            | nastavte " <b>Vedledlejší</b> "                                                                                                    |  |  |  |  |
| Protokol          | nastavte " <b>Dahua</b> ", pro kamery Dahua                                                                                                    |  |  |  |  |
| Kanál             | <ul> <li>pokud je připojena IP kamera přímo nastavte 1</li> <li>pokud je připojeno nahrávací zařízení, nastavte číslo kanálu, pod jakým<br/>přísluší kamera k tomuto nahrávacímu zařízení (NVR, XVR, HCVR)</li> <li>tovární nastavení je 1</li> </ul> |  |  |  |  |

#### 7.3 Oblíbené

Dveřní jednotky, IP kamery nahrávací zařízení je důležité označit hvězdičkou. Tyto pak budou zobrazeny v seznamu **"Oblíbené**". Dále dveřní jednotky a kamery označené hvězdičkou lze snadno přepínat během hovoru. Listovat mezi stránkami seznamu lze pomocí tlačítek < > .

#### 8 Zprávy

Toto menu slouží pro prohlížení všech fotografií, videozáznamů a záznamů alarmu.

#### 8.1 Alarm

Na záložce **"Vše**" se zobrazí veškeré záznamy alarmu (např. narušení zóny). Záznam obsahuje číslo narušené zóny, typ zóny a datum a čas události. Na záložce **"Nepřečt.**" se zobrazí pouze události, jež nebyly dosud zobrazeny/přečteny.

Tlačítko "**Uprav**" slouží k označení událostí ke smazání, tlačítko "**Smaž**" ke smazání jednoho či více označených záznamů. K pohybu mezi více stránkami seznamu slouží šipky < >

#### 8.2 Zveřejnit info

V tomto menu lze nalézt zprávy přijaté z <u>recepce</u>. Textové zprávy jsou uloženy do paměti monitoru. Případné obrázky, zaslané z recepce, jsou uloženy na SD kartu, pokud je vložena. Funkce "recepce" je popsána v <u>manuálu</u> venkovních jednotek.

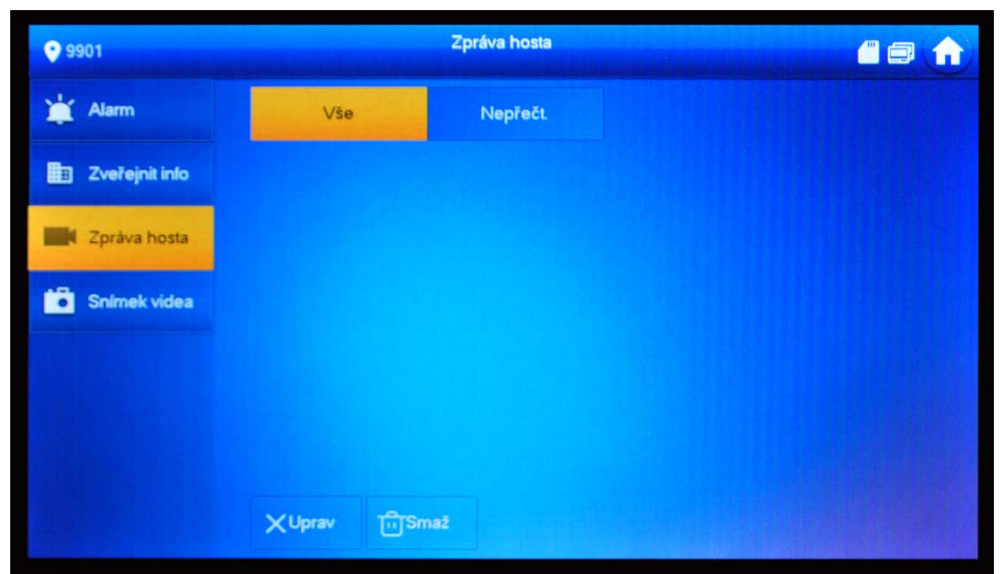

Záložka "Vše" obsahuje všechny zprávy z recepce. Záložka "Nové" obsahuje pouze ty zprávy z recepce, které ještě nebyly zobrazeny.

Tlačítko "Upravit" slouží k označení zpráv ke smazání. K pohybu mezi stránkami seznamu slouží šipky < >

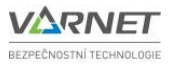

#### 8.3 Zpráva hosta

V menu "**Zpráva**" jsou zobrazeny uložené fotografie (nebo vzkazy) na SD kartě nebo na FTP serveru (viz kap. **5.2.6.5**), pořízené po zmeškaném volání od venkovních jednotek.

#### 8.4 Snímek videa

Venkovní jednotka dokáže pořídit videozáznam z kamery při zazvonění. Záložka "Vše" obsahuje všechny pořízené videozáznamy z kamery. Záložka "Nové" obsahuje pouze videozáznamy, které ještě nebyly zobrazeny.

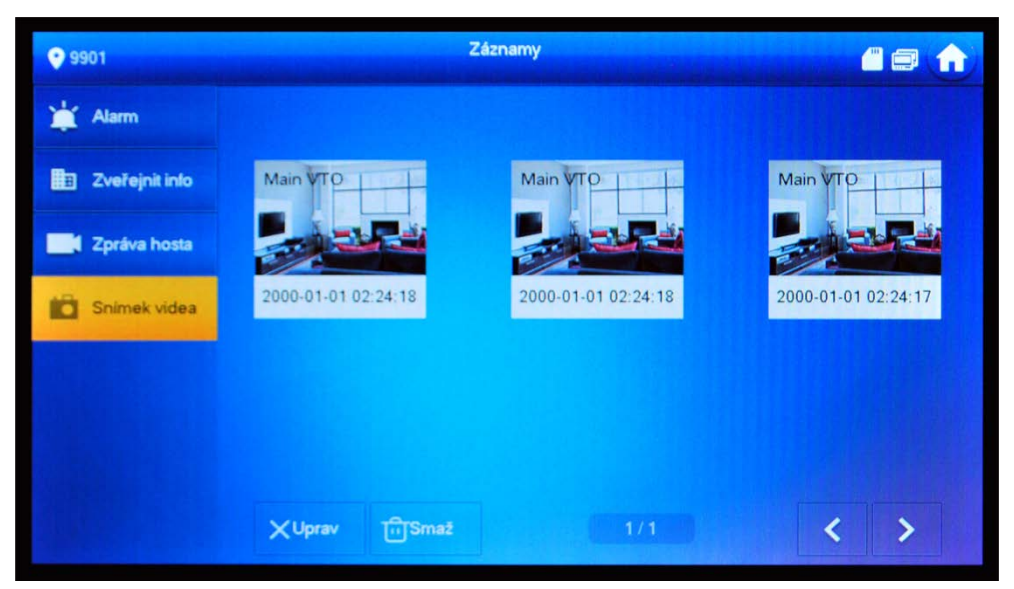

Tlačítko "**Upravit**" slouží k označení událostí ke smazání. K pohybu mezi stránkami seznamu slouží šipky < >

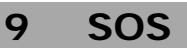

Toto menu umožňuje volání na recepci. Recepcí je myšlen buď PC s nainstalovaným a spuštěným s/w DSS Express nebo stanice vrátného – jednotka typu VTS. Pokud nejsou tato zařízení součástí systému, zobrazí se chybová hláška a hovor se ukončí.

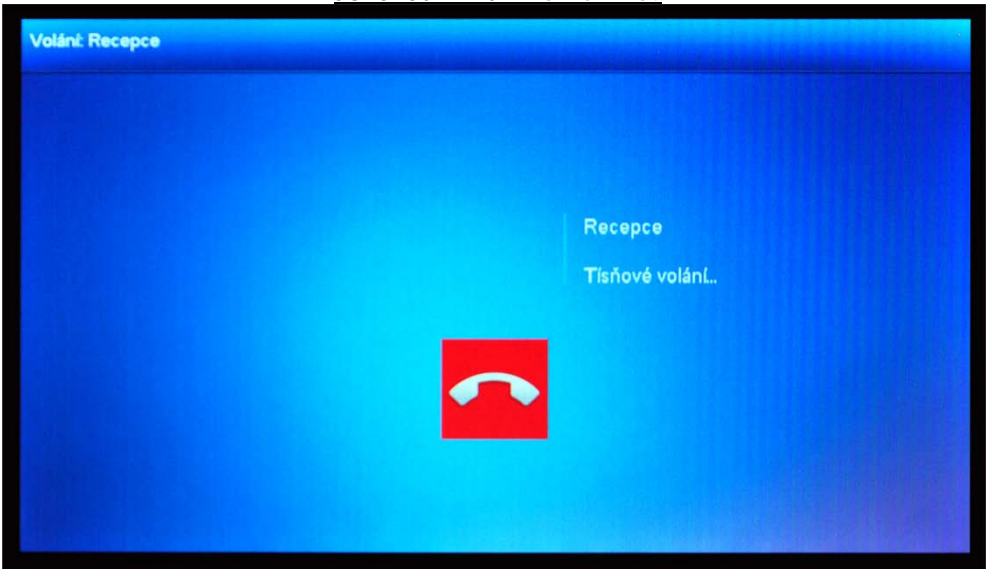

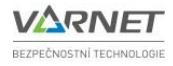

### 10 Příjem hovoru

Po zmáčknutí příslušného tlačítka na venkovní jednotce dojde k navázání hovoru a na monitoru se zobrazí náhled z kamery venkovní jednotky.

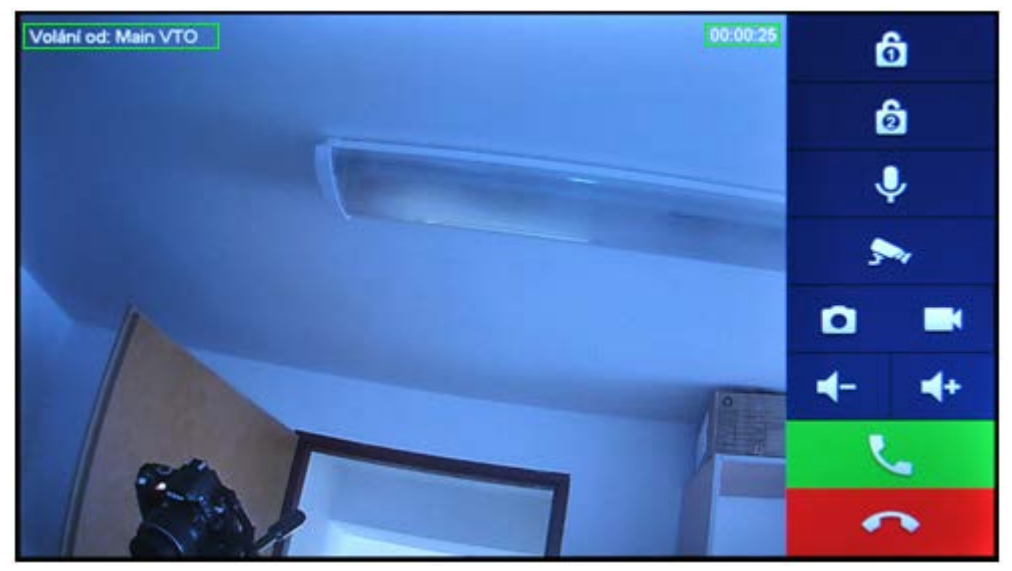

Popis funkce ovládacích tlačítek:

| ଡ                     | Aktivace hlavního zámku                                                      |  |
|-----------------------|------------------------------------------------------------------------------|--|
| 6                     | Aktivace vedlejšího zámku (pokud je pole šedé, druhý zámek není k dispozici) |  |
| Ŷ                     | Vypnutí mikrofonu monitoru                                                   |  |
| 5~1                   | Náhled na IP kameru, stiskem lze přepínat mezi kamerami                      |  |
| ۵                     | Pořízení snímku z kamery venkovní jednotky                                   |  |
|                       | Pořízení videozáznamu z kamery venkovní jednotky                             |  |
| <b>4</b> - <b>4</b> + | ◄- ◀+ Regulace hlasitosti monitoru                                           |  |
| <u> </u>              | Přijetí hovoru                                                               |  |
| •                     | Odmítnutí hovoru                                                             |  |

V levém horním rohu je vypsán název venkovní jednotky, odkud hovor přichází, napravo pak délka vyzvánění.

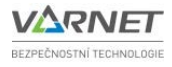

#### 11 Zapomenuté heslo

Viz kap 5.1, stiskněte tlačítko "Obnov. heslo", zobrazí se QR kód.

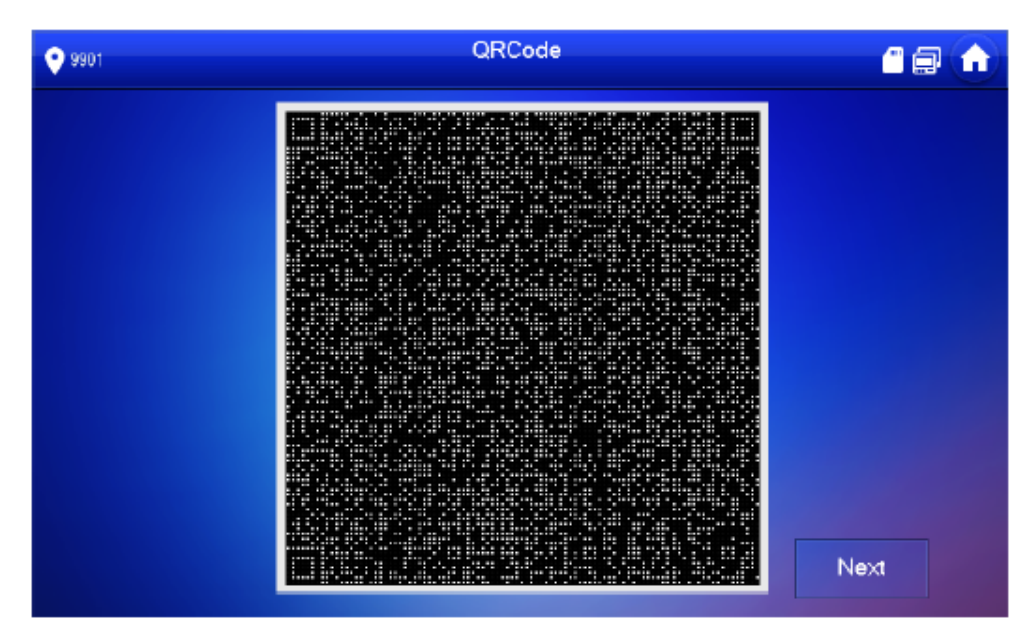

QR kód naskenujte libovolnou aplikací. Obsah naskenovaného kódu zkopírujte a vložte do e-mailu. E-mail pošlete na adresu: <u>support\_CPWD@htmicrochip.com</u>.

Z této e-mailové adresy obdržíte během několika minut bezpečnostní kód (případně zkontrolujte, zda e-mail s bezpečnostním kódem nepřišel do složky Nevyžádaná pošta).

Stiskněte tlačítko "Další", do polí zadejte:

- nové heslo
- nové heslo
- bezpečnostní kód

a potvrďte "OK".